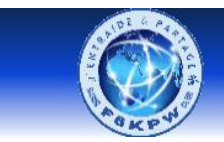

Radio-club Les 4 Ex - F6KPW

## Entraide & Partage

## Procédure d'installation d'ArduBlock

#### Téléchargez le fichier à l'adresse suivante :

https://duinoedu.com/duinoaugmente.html

# Téléchargez Arduino augmenté avec Ardublock Choisissez votre contribution 1 2 5 10 AUTRE PAS DE CONTRIBUTION Cliquezz sur DAS DE CONTRIBUTION

# Cliquez sur PAS DE CONTRIBUTION

| Téléchargez une version spécifique   |                    |          |
|--------------------------------------|--------------------|----------|
| » Accédez à n'importe quelle version | Accéder à la liste | Notre DL |
|                                      |                    |          |

#### Cliquez sur Accéder à la liste

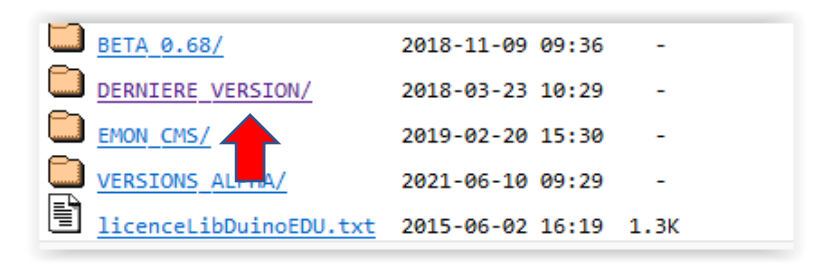

#### Cliquez sur **DERNIERE VERSION**/

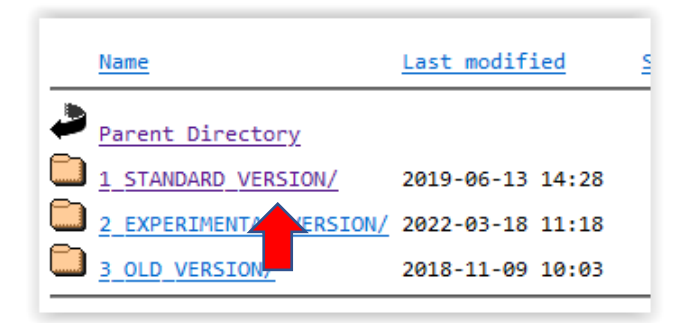

Cliquez sur STANDARD VERSION/

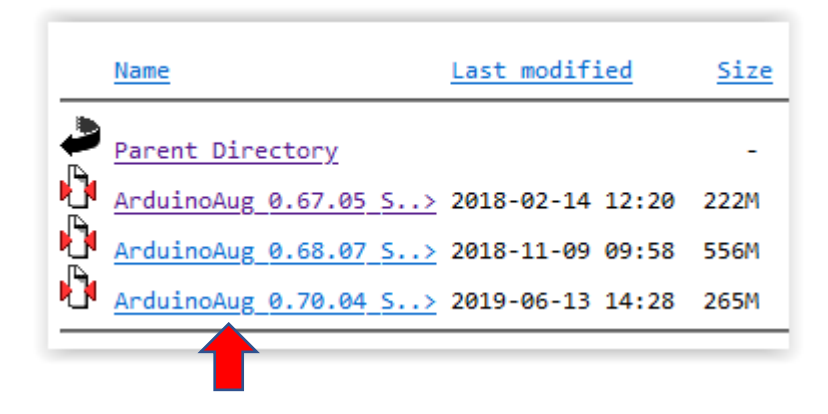

### Cliquez sur ArduinoAug 0.70.04 S

Une fois téléchargé, vous obtiendrez un dossier à décompresser et à placer là où vous le souhaitez sur votre ordinateur, sur une clé USB, sur un partage réseau... Ce dossier contient déjà tout ce qu'il faut pour programmer avec Arduino, Ardublock (pour les cartes Arduino).

#### Allez sous le répertoire d'installation : AdrduinoAug\_0.70.04\_STA

| 🛛 🥯 arduino.exe | 14/02/2021 10:06 | Application | 72 Ko |
|-----------------|------------------|-------------|-------|
|                 |                  |             |       |

Cliquez sur l'icone

# Bonne programmation avec ArduBlock